LCWIKI - https://intrusos.info/

- Nos descargamos el agente desde la página web de zabbix http://www.zabbix.com/download.php. Descomprimimos el fichero, por ejemplo en la carpeta c:\zabbix .
- Copiamos a la carpeta c:\zabbix el fichero de configuración que se encuentra en la carpeta conf de archivo que acabamos de descomprimir.
- Editamos el fichero de configuración y cambiamos los parámetros Server y Hostname por los correspondientes a nuestras máquinas.

#Server=[ip del servidor zabbix ]
#Hostname=[Hostname del equipo cliente]

```
Server=192.168.1.100
Hostname=miequipoamonitorizar.local
```

• Instalamos el agente como servicio ejecutamos desde la línea de comandos

zabbix\_agentd.exe --c c:\zabbix\zabbix\_agentd.conf --install

Para desinstalar el agente sería con la opción -d

zabbix\_agentd -d

- Arrancamos el servicio
- zabbix\_agentd.exe --start

From: https://intrusos.info/ - **LCWIKI** 

Permanent link: https://intrusos.info/doku.php?id=seguridad:monitorizacion:zabbix2:windows&rev=1508829263

Last update: 2023/01/18 14:39

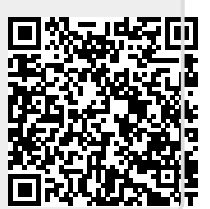